# Objednávky – ovládání dialogu

Objednávky Výdej Konta a platby Docházka Počty jídel Bonusy Zprávy Nastavení O jídelně

#### Posun období

| Pá | So | Ne | nec   | Čer   | Ро | Út | St | Čt | Pńy | So | Ne | nec   | Čer   | Ро | Út | St | Čt | Pá |
|----|----|----|-------|-------|----|----|----|----|-----|----|----|-------|-------|----|----|----|----|----|
| 21 | 22 | 23 | Červe | /enec | 24 | 25 | 26 | 27 | 28  | 29 |    | Červe | rened | 31 | 1  | 2  | 3  | 4  |

- **Myší** "chytněte" libovolné označení dne a tažením myší doprava či doleva posouvejte kalendář.
- Kolečkem myši "rolujete" v oblasti pod kalendářem nahoru a dolů.
- Ťukněte myší na konkrétní datum.

### Stav objednávky

Klienti s nárokem na jedno jídlo v chodu:

| přihlášené jídlo:   | ~ | Oběd 1 - Mexický guláš, rýže        |  |  |  |
|---------------------|---|-------------------------------------|--|--|--|
| nepřihlášené jídlo: |   | Oběd 2 - Bramborové placky se zelím |  |  |  |

Klienti s nárokem na více jídel (tzv. vícenásobní klienti):

| přihlášeno 25 porcí: | 25 | Oběd 1 - Mexický guláš, rýže        |
|----------------------|----|-------------------------------------|
| nepřihlášené jídlo:  | 0  | Oběd 2 - Bramborové placky se zelím |

Pozn.: systém neumožňuje kombinaci těchto dvou režimů (jedno jídlo x vícenásobný klient).

# Změna objednávky

Klienti s nárokem na jedno jídlo v chodu:

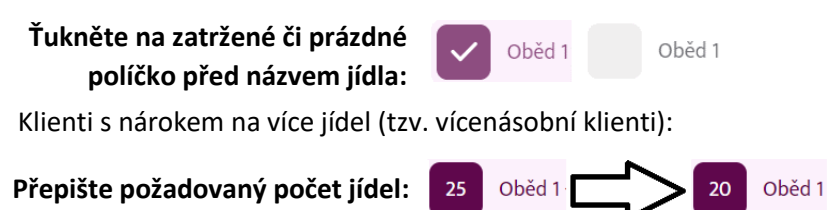

## Uložení objednávky

| Út      | terý 1. 8. 2023 |                                              |                     |   |  |  |
|---------|-----------------|----------------------------------------------|---------------------|---|--|--|
| PŘ      | RESNÍDÁV.       |                                              |                     |   |  |  |
|         | přesnídáv.      |                                              | 14,00 Kč 🚯          |   |  |  |
| 01      | 3ĚD             |                                              |                     |   |  |  |
|         | Oběd 1 - Oběd 1 |                                              | 26,50 Kč            |   |  |  |
|         | Oběd 2 - Oběd 2 |                                              | 26,00 Kč 🚯 🧹        | 7 |  |  |
| 🌟 Strav | a∙cz            | 2 přidaná jídla<br>Na kontě zbyde -116,00 Kč | Zrušit Uložit změny |   |  |  |

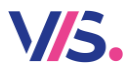

# Objednávky – ovládání dialogu

#### Zprávy programu

Systém je vybaven možností některé objednávky omezit podle určitých kritérií. Například nelze objednávat tzv. "do mínusu", nelze provádět odhlášky (jen přihlášky) apod. Nastavení těchto pravidel řídí obsluha programu na jídelně. Pak se ve spodní části mohou objevit různá hlášení. Pak se řiďte uvedeným textem.

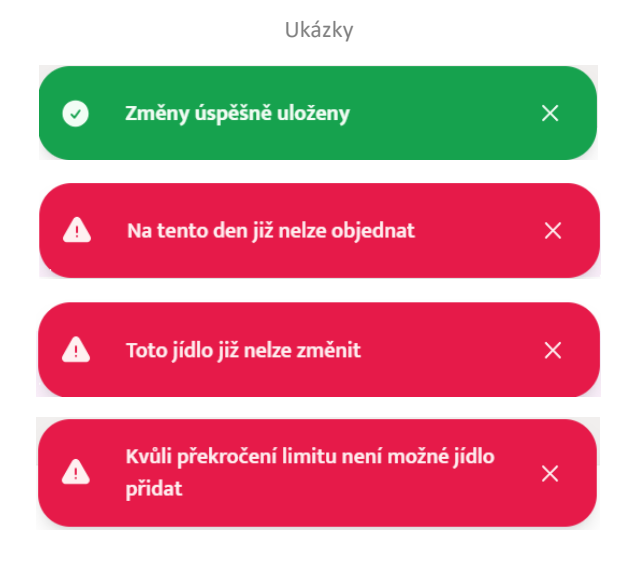